#### GUÍA DE INICIO RÁPIDO

# HERO4 SILVER

Descargue el Manual de usuario desde **gopro.com/support** 

Cuando use la cámara GoPro en su estilo de vida activo, sea consciente en todo momento del entorno para evitar lesiones, tanto a usted mismo como a otras personas, y daños a la cámara.

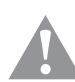

Antes de usar la cámara GoPro, lea detenidamente en su totalidad las precauciones de seguridad que aparecen en el documento Important Product + Safety Information (Información acerca de la seguridad + el producto) que se incluye con la cámara.

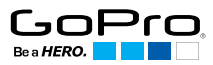

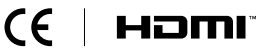

Para ver la lista completa de certificaciones de países, consulte el documento Important Product + Safety Information (Información acerca de la seguridad + el producto) que se incluye con la cámara.

### / Hola

Felicidades por la compra de su nueva cámara HERO4 Silver. Esta Guía de inicio rápido le mostrará los aspectos básicos para poder capturar con su GoPro los momentos más increíbles de su vida

Para obtener más información, descargue el Manual de usuario desde gopro.com/support.

#### **ÚNASE AL MOVIMIENTO GOPRO**

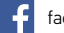

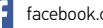

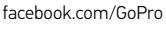

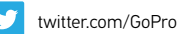

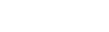

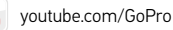

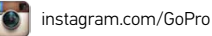

## / Procedimientos iniciales

**PASO 1** Retire la cámara de la carcasa

#### **PAS0 2**

Retire la puerta lateral de la cámara e inserte una tarjeta microSD (se vende por separado).

(Se requiere como mínimo una tarjeta microSD con una calificación Clase 10 o UHS-I. Para ver la lista de tarietas microSD probadas por GoPro. visite gopro.com/support.)

**PAS0 3** Abra la puerta de la batería e inserte la batería.

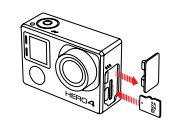

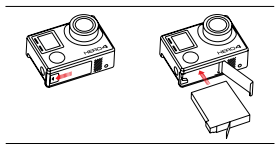

PASO 4 Cargue la batería con el cable USB incluido.

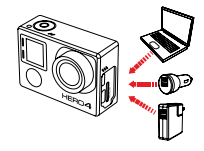

## / Botón Shutter/Select

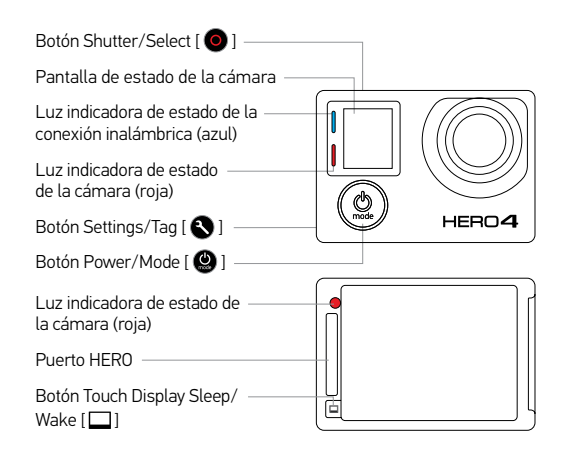

#### ENCENDIDO Y APAGADO DE LA CÁMARA

#### Para encender:

Presione el botón **Power/** Mode[ 🔮 ].

#### Para apagar:

Mantenga presionado el botón **Power/Mode** [ ) durante dos segundos.

## / Pantalla táctil

Encuadre las fotos, reproduzca los vídeos y ajuste rápidamente la configuración en la pantalla táctil de la cámara.

#### **GESTOS EN LA PANTALLA TÁCTIL**

#### Deslizar a la izquierda

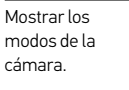

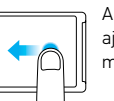

#### Deslizar arriba el borde inferior

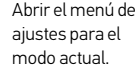

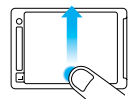

#### Deslizar arriba/abajo

Moverse por las listas de ajustes.

#### Pulsar

Seleccionar un elemento; activar/ desactivar ` un ajuste.

Pulsar dos veces

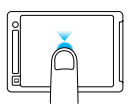

#### Deslizar a la derecha

Mostrar el último vídeo o foto que se ha capturado.

#### Cambiar el campo de visión (FOV) en el modo

de vista previa.

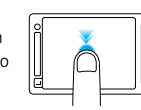

## / Selección de los modos de la cámara

1. Deslice a la izquierda en la pantalla táctil y, después, pulse el modo de la cámara que desee.

| Modos de la cámara |                     | Descripción                                                    |
|--------------------|---------------------|----------------------------------------------------------------|
| <b>P</b>           | Video               | Vídeo, Vídeo secuencial, Vídeo + Foto<br>y Grabación en bucle  |
|                    | Foto                | Individual, Nocturna y Continua                                |
| ▣                  | Disparo<br>múltiple | Ráfaga de fotos, Fotografía secuencial<br>y Secuencia nocturna |
|                    | Reproducción        | Reproduzca vídeos y fotos                                      |
| ٦                  | Configuración       | Ajuste la configuración general de<br>la cámara                |

2. Si fuera necesario, seleccione un modo de captura distinto:

- a. Deslice hacia arriba para abrir el menú Configuración.
- b. Pulse Modo y, después, pulse el modo de captura que desee.
- c. Deslice hacia abajo para cerrar el menú Configuración.

## / Captura de vídeos y fotos

Seleccione el modo de cámara y, a continuación, presione el botón **Shutter/Select** [ ] para comenzar o detener la grabación de un vídeo o para capturar una foto.

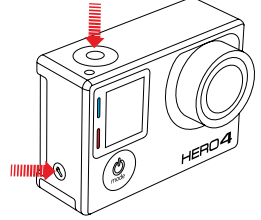

#### QUIKCAPTURE

Cuando la cámara está apagada y QuikCapture está activado, puede encender la cámara y empezar inmediatamente a capturar vídeo o fotos secuenciales con solo presionar el botón **Shutter/Select** [ • ]. Presiónelo una vez para capturar vídeo; manténgalo presionado durante dos segundos para capturar fotos secuenciales. Presiónelo de nuevo para detener la grabación y apagar la cámara. función QuikCapture en el modo Configuración.

#### **HILIGHT TAG**

## / Ajuste de la configuración de la cámara

- 1. En la pantalla táctil, deslice a la izquierda para mostrar los modos de la cámara.
- 2. Pulse el modo que desee.
- 3. Deslice hacia arriba para mostrar el menú Configuración correspondiente a ese modo.

4. Deslice hacia arriba o abajo para desplazarse por las opciones.

5. Pulse para seleccionar la opción que desee.

6. Cuando termine, deslice hacia abajo para salir del menú Configuración.

Para obtener más información acerca de la configuración, descargue el Manual de usuario desde **gopro.com/support**.

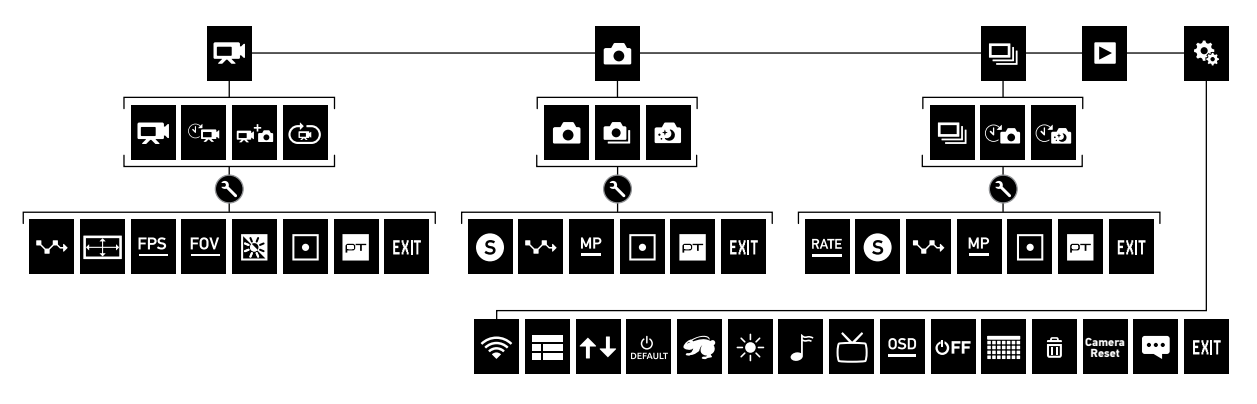

## / Montaje de la cámara

Monte la GoPro en cascos, indumentaria, etc. con las piezas y los soportes adhesivos curvos y planos incluidos.

**COLOCACIÓN Y RETIRADA DE LOS SOPORTES ADHESIVOS** Coloque los soportes adhesivos únicamente sobre superficies limpias y lisas en condiciones de temperatura ambiente, al menos 24 horas antes de usarlos. Para quitarlos, caliéntelos con un secador de pelo y luego retírelos.

#### MONTAJE SOBRE SUPERFICIE PLANA

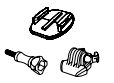

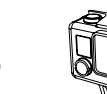

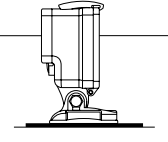

MONTAJE SOBRE SUPERFICIE CURVA

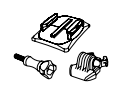

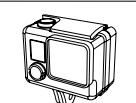

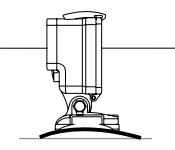

## / Montaje de la cámara

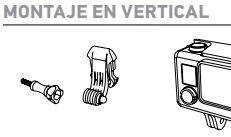

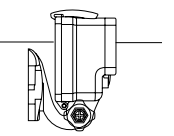

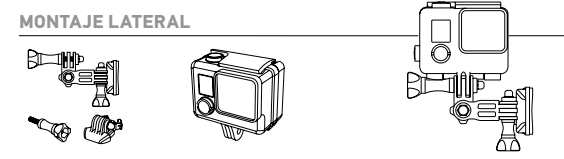

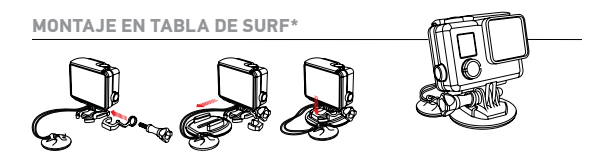

Para obtener más información acerca del montaje de la cámara, visite **gopro.com/support**.

\*Los soportes para tabla de surf solo se incluyen con la HERO4 Silver/Surf.

## / Puertas traseras de la carcasa

Con la cámara HERO4 Silver se incluyen tres puertas traseras, cada una diseñada para usos y entornos diferentes.

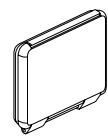

#### PUERTA TRASERA ESTÁNDAR

Permite sumergir la carcasa hasta 40 m (131 pies). Use esta puerta cuando realice capturas bajo el agua o en entornos lluviosos, húmedos o polvorientos.

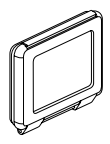

#### PUERTA TRASERA TÁCTIL

Permite el acceso a la pantalla táctil de la cámara. Permite sumergir la cámara hasta 3 m (10 pies). (Las funciones táctiles no están disponibles bajo el agua.)

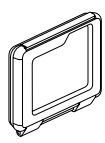

#### PUERTA TRASERA SKELETON No sumergible; use esta puerta únicamente en entornos secos y sin polyo. Permite una

en entornos secos y sin polvo. Permite una mejor captura del audio durante actividades a baja velocidad.

## / Cambio de la puerta trasera

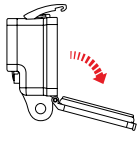

#### PASO 1

Abra la carcasa, de modo que la puerta trasera cuelgue hacia abajo.

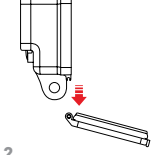

#### PASO 2

Tire hacia abajo de la puerta trasera hasta que se libere de la bisagra.

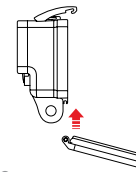

#### PASO 3 Alinee la nueva puerta trasera con la bisagra.

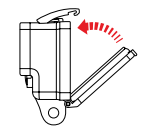

#### PASO 4

Empuje hacia arriba la puerta trasera hasta que se ajuste en su lugar con un clic.

## / Reproducción de vídeos y fotos

Hay varias maneras de reproducir los vídeos y ver las fotos.

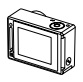

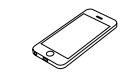

SMARTPHONE O TABLET

Use la aplicación GoPro App

para reproducir contenido en su

información, consulte GoPro App.

smartphone o tablet. Si precisa más

CÁMARA Reproduzca contenido en la pantalla táctil de la cámara.

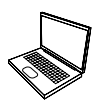

#### ORDENADOR

Conecte la cámara al ordenador con el cable USB incluido y transfiera el contenido para luego reproducirlo.

Para que le resulte más fácil acceder a sus contenidos de GoPro, descargue el software GoPro más reciente desde **gopro.com/getstarted**.

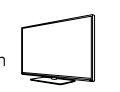

#### TELEVISOR

Conecte la cámara al televisor con un cable micro HDMI, compuesto o combinado (se venden por separado).

## / Uso compartido de vídeos y fotos

Hay distintas maneras de compartir los vídeos y las fotos.

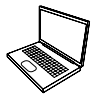

#### ORDENADOR

Conecte la cámara al ordenador con el cable USB incluido y transfiera el contenido para luego compartirlo.

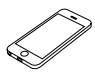

#### **SMARTPHONE O TABLET**

Use la aplicación GoPro App para compartir vídeos y fotos mediante mensajes de texto, correo electrónico o redes sociales. Si precisa más información, consulte *GoPro App*.

## / GoPro App

#### CONTROLAR. VER. COMPARTIR.

La aplicación GoPro App le permite controlar la cámara de forma remota mediante un smartphone o una tablet. Gracias a la vista previa dinámica podrá ver exactamente lo que su cámara esté viendo. Podrá ver fotos y reproducir vídeos, y luego compartir sus favoritos por correo electrónico, mensajes de texto, Facebook, Twitter, etc.

#### PARA CONECTAR A LA APLICACIÓN GOPRO APP

- 1. Descargue la aplicación GoPro App y ábrala en su smartphone o tablet.
- 2. Siga las instrucciones en pantalla que ofrece la aplicación para conectarla a la cámara.

(La contraseña predeterminada de la cámara, en caso de que fuera necesario usarla, es goprohero.)

Para obtener instrucciones completas sobre el emparejamiento, visite gopro.com/support.

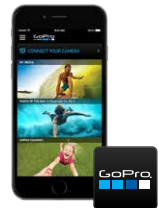

# GET IT ON

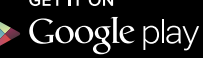

Download from Windows Phone Store

## / Ayuda y recursos

#### Visite gopro.com/getstarted para obtener más información:

#### ACTUALICE SU CÁMARA

Disfrute de las últimas prestaciones y obtenga el mayor rendimiento posible.

**CREE UNA CUENTA DE GOPRO** Participe en los concursos Vídeo del día, Foto del día y muchos más.

DESCARGUE EL MANUAL DE USUARIO

Encuentre información detallada acerca de la configuración, los modos y mucho más.

#### CONSIGA GOPRO APP Y GOPRO STUDIO Controle la cámara de forma remota. Vea y comparta contenidos. Cree vídeos.

#### **VEA UN VÍDEO TUTORIAL** Aprenda trucos y consejos de los profesionales.

USE EL SERVICIO DE ATENCIÓN AL CLIENTE Obtenga ayuda y encuentre respuestas a preguntas frecuentes.